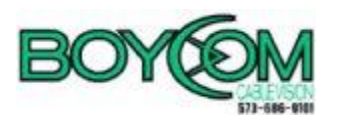

# **Configuring Email on Mobile Devices**

#### Contents

| Android - IMAP | 3  |
|----------------|----|
| ANDROID - POP3 | 7  |
| iPhone – IMAP  | 11 |
| iPhone - POP3  | 15 |

# **Android - IMAP**

The look and feel of each Android device can be different based on your software version and wireless vendor. The sample below is one version and yours may look different, but the steps should be the same or very similar.

Begin by navigate to settings

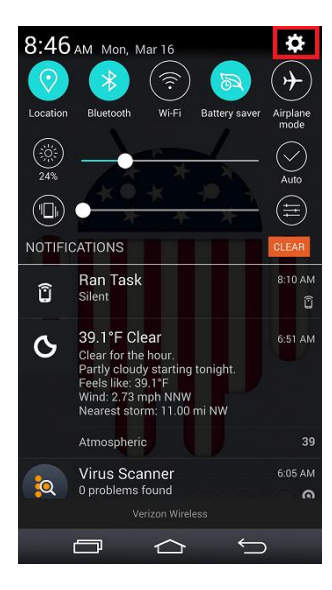

Select "Add account"

| Nahoo            |
|------------------|
| 🗐 YouMail        |
| 🖶 Add account    |
| SYSTEM           |
| Shortcut key     |
| Date & time      |
| O Accessibility  |
| QuickCircle case |
| 🖶 Printing       |
| About phone      |
| System updates   |

Choose "Other" as your email provider

| <ul> <li></li></ul>  |  |  |
|----------------------|--|--|
| үлноог Yahoo         |  |  |
| AOL                  |  |  |
| Outlook.com          |  |  |
| Verizon.net          |  |  |
| E Microsoft Exchange |  |  |
| Other                |  |  |
|                      |  |  |
|                      |  |  |

Enter your full email address and password

|                  | <sup>♥ 4GE</sup> 11 74% ■ 3:52 PM |  |
|------------------|-----------------------------------|--|
| Email address    |                                   |  |
| username@your_do | omain.com                         |  |
| Password         |                                   |  |
| ••••••           |                                   |  |
| Show password    |                                   |  |
| Manual setup     | Next                              |  |

Select IMAP4 and click "Next"

| G 圖 圖 ◎ N 1. 常 400 ml 74% ■ 3:52 PM     Select account type |      |
|-------------------------------------------------------------|------|
| IMAP4                                                       |      |
| POP3                                                        | •    |
|                                                             |      |
|                                                             |      |
|                                                             |      |
|                                                             |      |
|                                                             |      |
| Back                                                        | Next |

Enter the following and click "Next":

- IMAP4 server box: mail.your\_domain.com (your\_domains is the part of your email address that follows the"@" sign)
- Security type: Off
- Port: 143
- Username: Enter your full email address
- Password: Enter your password

| IMAP4 server             |      |   |
|--------------------------|------|---|
| mail.your_domain.co      | om   | ? |
| Security type            |      |   |
| Off                      |      | • |
| Port number              |      |   |
| 143                      |      |   |
| Username                 |      |   |
| username@your_domain.com |      |   |
| Password                 |      |   |
|                          |      |   |
| Show password            |      |   |
| Back                     | Next |   |

Enter the following and click "Next":

- IMAP4 server box: mail.your\_domain.com (your\_domains is the part of your email address that follows the"@" sign)
- Security type: Off
- Port: 25
- Username: Enter your full email address
- Password: Enter your password

| େମ୍ମେରେ ପି 🛞 🕅 🗍 ୍ୟଙ୍କ 📶 ୭୦% 🗖 ୨:45 AM<br>Outgoing server settings |               |  |  |
|--------------------------------------------------------------------|---------------|--|--|
| SMTP server                                                        |               |  |  |
| mail.your_domair                                                   | n.com         |  |  |
| Security type                                                      | Security type |  |  |
| Off                                                                | •             |  |  |
| Port number                                                        |               |  |  |
| 25                                                                 |               |  |  |
| Require sign-in.                                                   | <b>~</b>      |  |  |
| Username                                                           |               |  |  |
| username@your_domain.com                                           |               |  |  |
| Password                                                           |               |  |  |
|                                                                    |               |  |  |
| Back                                                               | Next          |  |  |

Your setup is complete. Set what you want your account name to reflect and click "Done"

| 🛨 🛱 39 🗿 🛞 🕅 🛄 ५५३ 📶 100% 🗖 8:52 AM<br>Setup completed |      |  |
|--------------------------------------------------------|------|--|
| Your account is set up and ready to use.               |      |  |
| Account name                                           |      |  |
| Account Name                                           |      |  |
| Your name                                              |      |  |
| username@your_domain.com                               |      |  |
| Set as default account                                 |      |  |
| Add account                                            | Done |  |

### **ANDROID - POP3**

The look and feel of each Android device can be different based on your software version and wireless vendor. The sample below is one version and yours may look different, but the steps should be the same or very similar.

Begin by navigate to settings

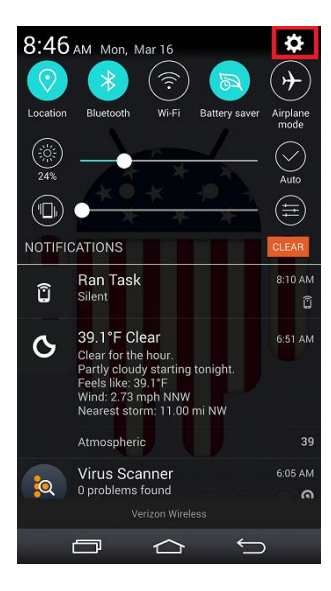

Select "Add account"

| S Yahoo          |
|------------------|
| 🗐 YouMail        |
| 🖶 Add account    |
| SYSTEM           |
| Shortcut key     |
| Date & time      |
| O Accessibility  |
| QuickCircle case |
| 🖶 Printing       |
| De About phone   |
| 💽 System updates |

Choose "Other" as your email provider

| <ul> <li></li></ul>  |  |  |
|----------------------|--|--|
| үлноог Yahoo         |  |  |
| AOL                  |  |  |
| Outlook.com          |  |  |
| Verizon.net          |  |  |
| E Microsoft Exchange |  |  |
| Other                |  |  |
|                      |  |  |
|                      |  |  |

Enter your full email address and password

|                  | <sup>♥ 4GE</sup> 11 74% ■ 3:52 PM |  |
|------------------|-----------------------------------|--|
| Email address    |                                   |  |
| username@your_do | omain.com                         |  |
| Password         |                                   |  |
| ••••••           |                                   |  |
| Show password    |                                   |  |
| Manual setup     | Next                              |  |

Select POP3 and click "Next"

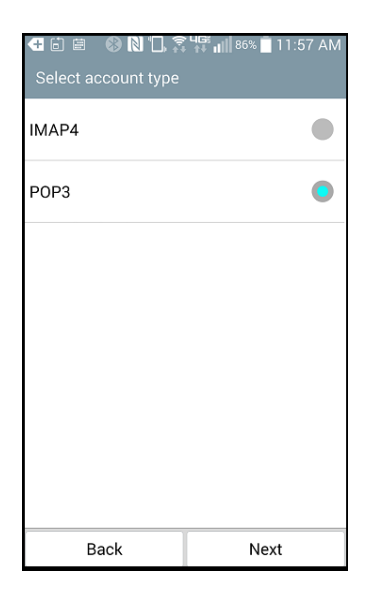

Enter the following and click "Next":

- SMTP Server: mail.your\_domain.com (your\_domains is the part of your email address that follows the"@" sign)
- Security type: Off
- Port: 25
- Username: Enter your full email address
- Password: Enter your password

| 🚭 🖻 🗃 📎 🖪 🛄 🌠 🎲 📶 86% 🗖 11:58 AM<br>Outgoing server settings |      |  |
|--------------------------------------------------------------|------|--|
| SMTP server                                                  |      |  |
| mail.your_domain.com                                         |      |  |
| Security type                                                |      |  |
| Off                                                          | •    |  |
| Port number                                                  |      |  |
| 25                                                           |      |  |
| Require sign-in.                                             |      |  |
| Username                                                     |      |  |
| greg.hood@joinmomentum.com                                   |      |  |
| Password                                                     |      |  |
|                                                              |      |  |
| Back                                                         | Next |  |

Your setup is complete. Set what you want your account name to reflect and click "Done"

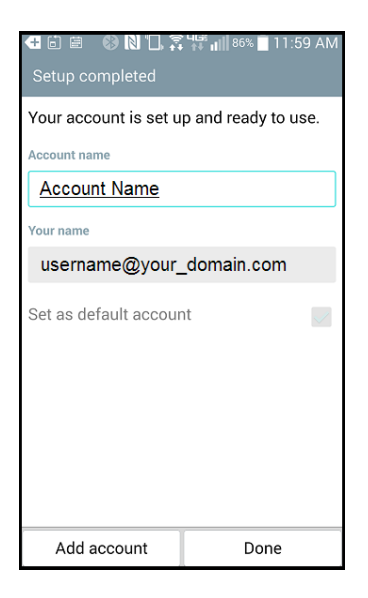

#### **iPhone - IMAP**

The look and feel of each iPhone device can be different based on your software version and wireless vendor. The sample below is one version and yours may look different, but the steps should be the same or very similar.

Locate and launch the Settings

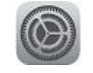

Select "Mail, Contacts, Calendars" from the Settings menu

| ••000 A | JT&T LTE 3:50 PM<br>Settings | ∥∎⊃ |
|---------|------------------------------|-----|
| *       | Wallpaper                    | >   |
| ((۱     | Sounds                       | >   |
| â       | Passcode                     | >   |
|         | Privacy                      | >   |
|         |                              |     |
|         | iCloud<br>akchood@gmail.com  | >   |
| A       | iTunes & App Store           | >   |
|         |                              |     |
|         | Mail, Contacts, Calendars    | >   |
|         | Notes                        | >   |
|         | Reminders                    | >   |
|         | Phone                        | >   |

Scroll down and select "Add Account"

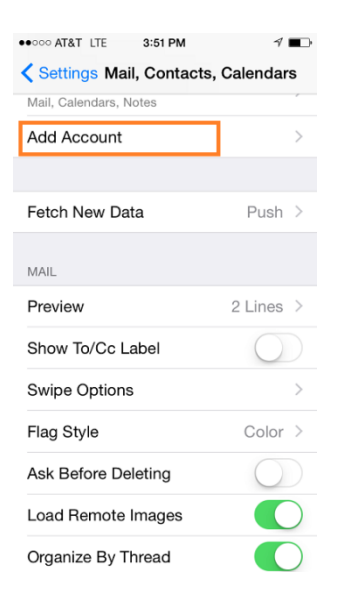

Scroll to the bottom and select "Other"

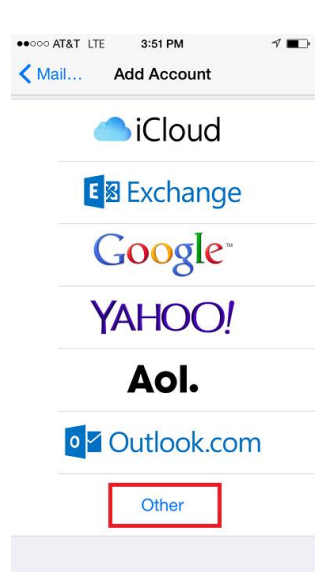

Select "Add Mail Account"

| ••••• AT&T LTE 3:51 PM  | 1 💼 |
|-------------------------|-----|
| Add Account Other       |     |
|                         |     |
| MAIL                    |     |
| Add Mail Account        | >   |
|                         |     |
| CONTACTS                |     |
| Add LDAP Account        | >   |
| Add CardDAV Account     | >   |
|                         |     |
| CALENDARS               |     |
| Add CalDAV Account      | >   |
| Add Subscribed Calendar | >   |
|                         |     |
|                         |     |
|                         |     |

Complete the Name, Email, Password and Description fields and click "Next"

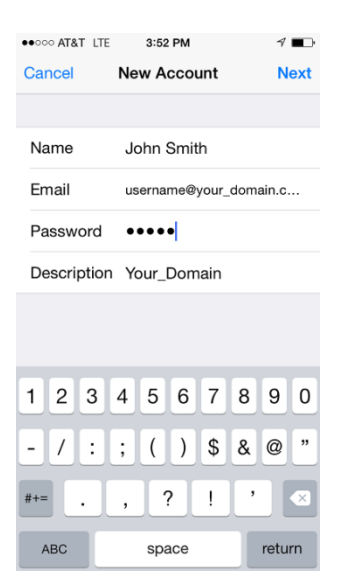

# **Configuring for IMAP**

Click on "IMAP" and enter your account and domain settings:

Replace "username@your\_domain.com" with your email address.

For Host Name, where mail.your\_domain.com is displayed below, replace "your\_domain.com"

with the domain from your email address. Click "Next" when finished

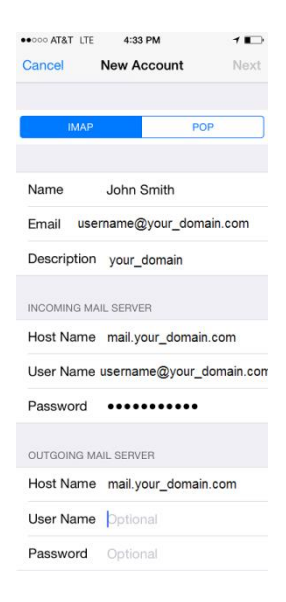

Select "Save" to finish.

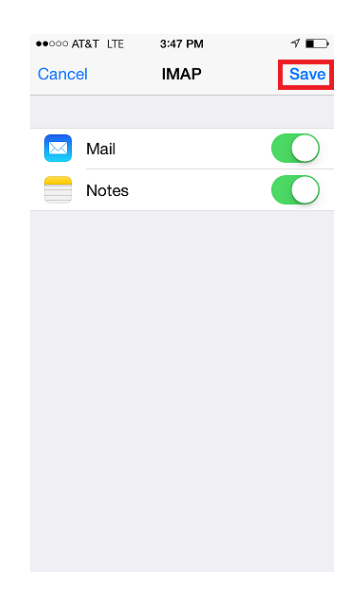

#### iPhone - POP3

The look and feel of each iPhone device can be different based on your software version and wireless vendor. The sample below is one version and yours may look different, but the steps should be the same or very similar.

Locate and launch the Settings

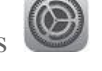

Select "Mail, Contacts, Calendars" from the Settings menu

| ••000 A    | AT&T LTE 3:50 PM<br>Settings | ⊿ ∎⊃ |
|------------|------------------------------|------|
| *          | Wallpaper                    | >    |
|            | Sounds                       | >    |
| A          | Passcode                     | >    |
|            | Privacy                      | >    |
|            |                              |      |
|            | iCloud<br>akchood@gmail.com  | >    |
| $\nearrow$ | iTunes & App Store           | >    |
|            |                              |      |
|            | Mail, Contacts, Calendars    | >    |
|            | Notes                        | >    |
|            | Reminders                    | >    |
|            | Phone                        | >    |

Scroll down and select "Add Account"

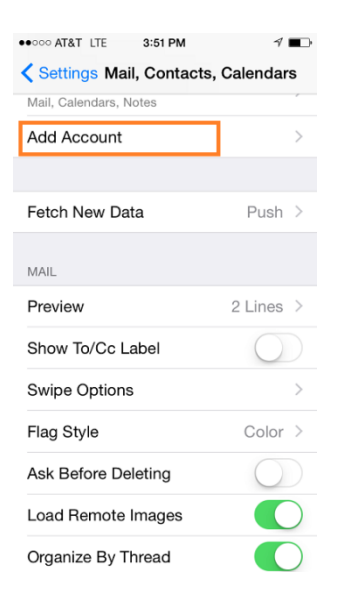

Scroll to the bottom and select "Other"

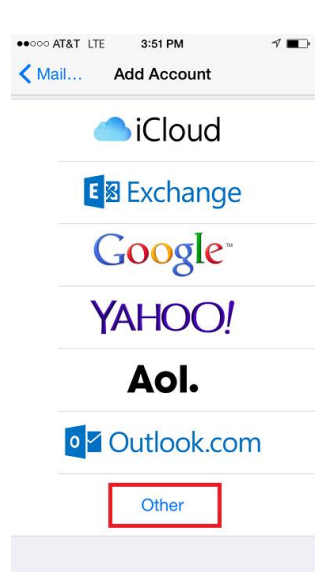

Select "Add Mail Account"

| ••••• AT&T LTE 3:51 PM  | 1 💼 |
|-------------------------|-----|
| Add Account Other       |     |
|                         |     |
| MAIL                    |     |
| Add Mail Account        | >   |
|                         |     |
| CONTACTS                |     |
| Add LDAP Account        | >   |
| Add CardDAV Account     | >   |
|                         |     |
| CALENDARS               |     |
| Add CalDAV Account      | >   |
| Add Subscribed Calendar | >   |
|                         |     |
|                         |     |
|                         |     |

Complete the Name, Email, Password and Description fields and click "Next"

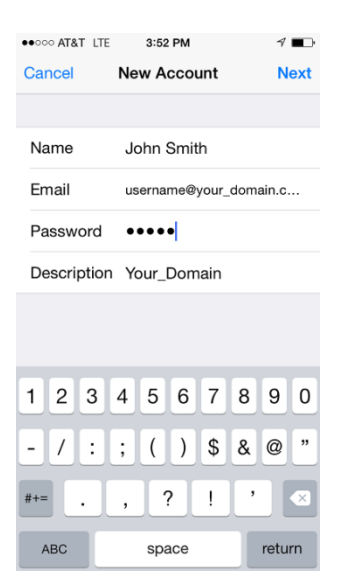

Configuring for POP

Click on "POP" and enter your account and domain settings:

Replace "username@your\_domain.com" with your email address.

For Host Name, replace "your\_domain.com" with the domain from your email address. Click "Save" when finished

| ••○○○ AT&T 穼         | 6:18 PM                | ⊿ ∎⊃    |  |  |  |
|----------------------|------------------------|---------|--|--|--|
| Cancel               | New Account            | Save    |  |  |  |
| IMAP                 | PC                     | P       |  |  |  |
|                      |                        |         |  |  |  |
| Name                 | John Smith             |         |  |  |  |
| Email                | username@your_de       | omain.c |  |  |  |
| Description          | Your_Domain            |         |  |  |  |
| INCOMING MAIL SERVER |                        |         |  |  |  |
| Host Name            | mail.your_doma         | aim.com |  |  |  |
| User Name            | username@your_domain.c |         |  |  |  |
| Password             | •••••                  |         |  |  |  |
| OUTGOING MAIL SERVER |                        |         |  |  |  |
| Host Name            | mail.your_doma         | im.com  |  |  |  |
| User Name            | Optional               |         |  |  |  |
| Password             | Optional               |         |  |  |  |

The notice below is expected. Click "Continue" to proceed.

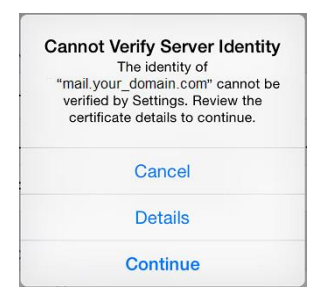

You will be returned to the Add Account option. You are ready to close settings and begin using your email.

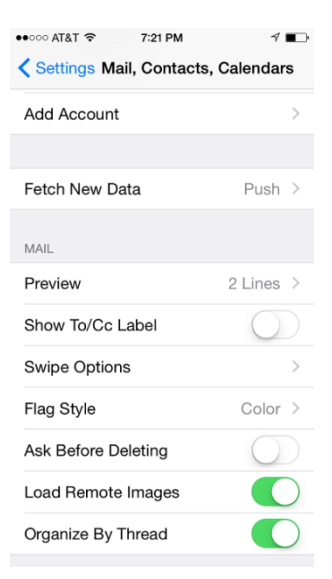